## Instructions To Find Past State Large Group I Ratings

1. Go to <a href="http://www.kshsaachamps.org/">http://www.kshsaachamps.org/</a>

2. Click on "Results" under the KSHSAA Gallery of Champions banner

3. A search box will pop up. In the "All Activities" blank, type in or scroll down to "State Music Festival"

4. Put in the year range you wish to find results for and click the "Search" button

## Notes

1. If you put a school in the "All Schools" blank, the search results will give you the I ratings for just that school.

2. As I've gone through Yearbooks for this task, it seems there are some years that results from all large group sites didn't get submitted. I can't completely vouch for anything pre-2006, before I started at the KSHSAA. If you see a year you think your school should be listed, email me at <u>kwilhelm@kshsaa.org</u>.